# Le banche dati scientifiche

#### PUBMED

COCHRANE LIBRARY

#### METODOLOGIA DELLA RICERCA: PASSAGGI METODOLOGICI

- 1. Definizione del problema e formulazione del quesito di ricerca
- 2. Revisione della letteratura
- 3. Scelta del disegno dello studio
- 4. Campionamento
- 5. Scelta e utilizzo di strumenti di raccolta dati
- 6. Analisi statistica dei dati raccolti
- 7. Risposta al quesito
- 8. Diffusione dei risultati

1

# EBP: passaggi metodologici

#### 1. definizione del problema e formulazione del quesito 2. revisione della letteratura

3. selezione degli studi attinenti

4. valutazione critica degli studi selezionati

- quesito di ricerca chiaro?
- disegno di ricerca appropriato?
- metodologia di conduzione adeguata?
- risultati applicabili nel setting dove lavoro?
- 5. se nel leggere l'articolo posso rispondere positivamente a tutte le domande del punto 5 posso applicare i risultati nella pratica clinica

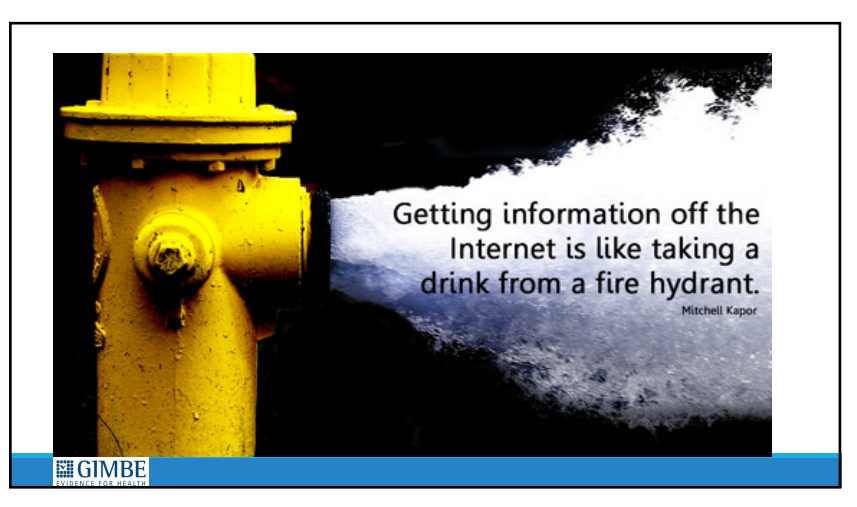

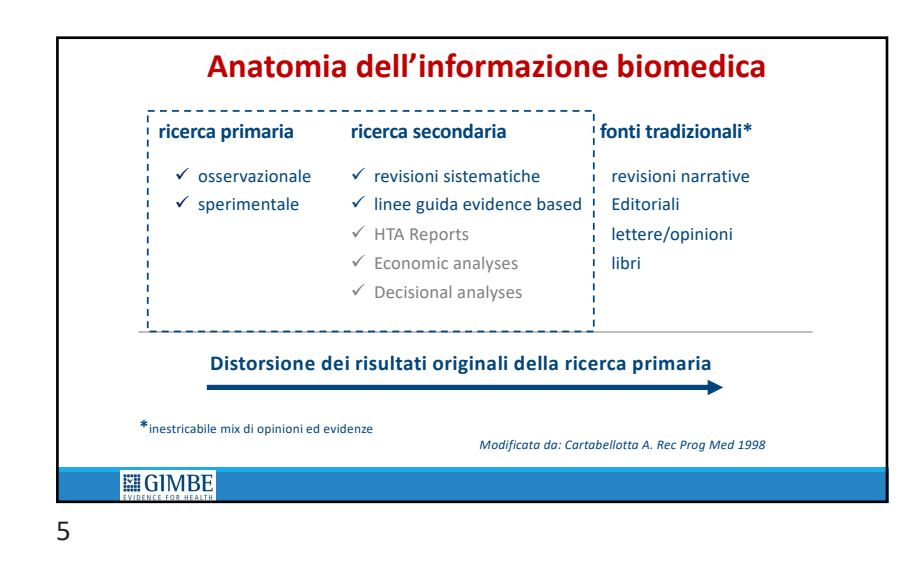

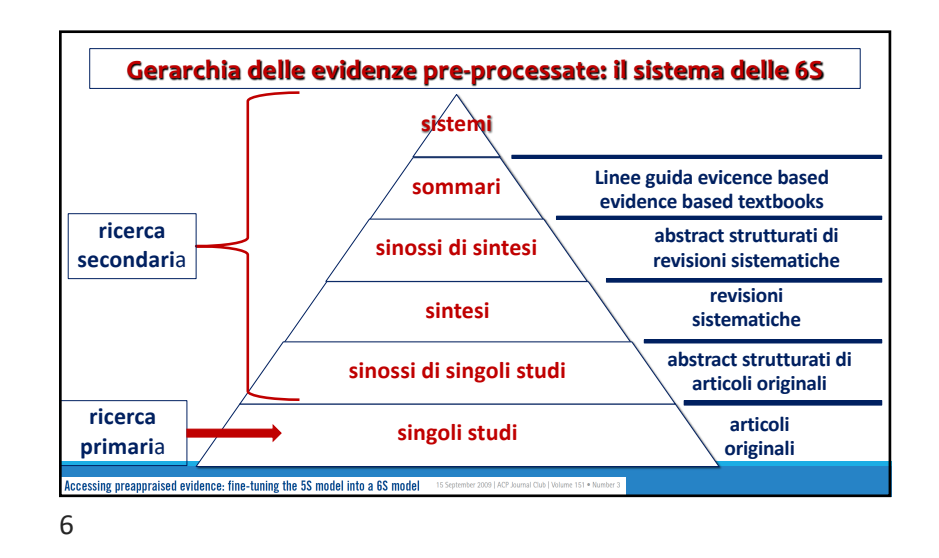

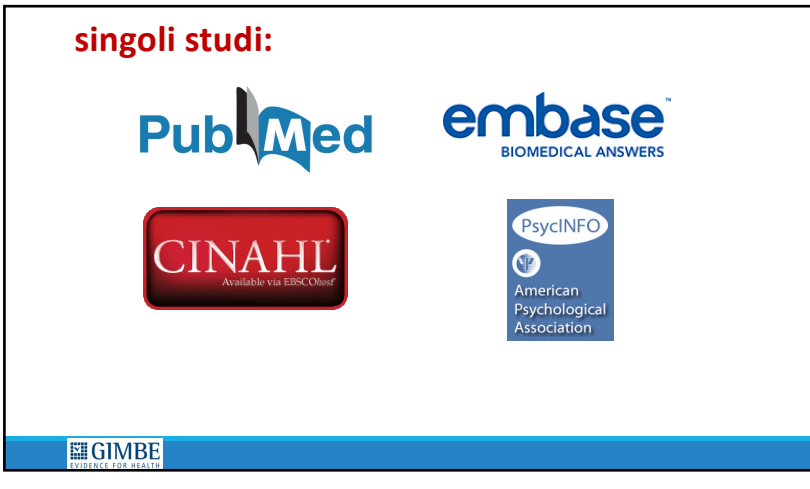

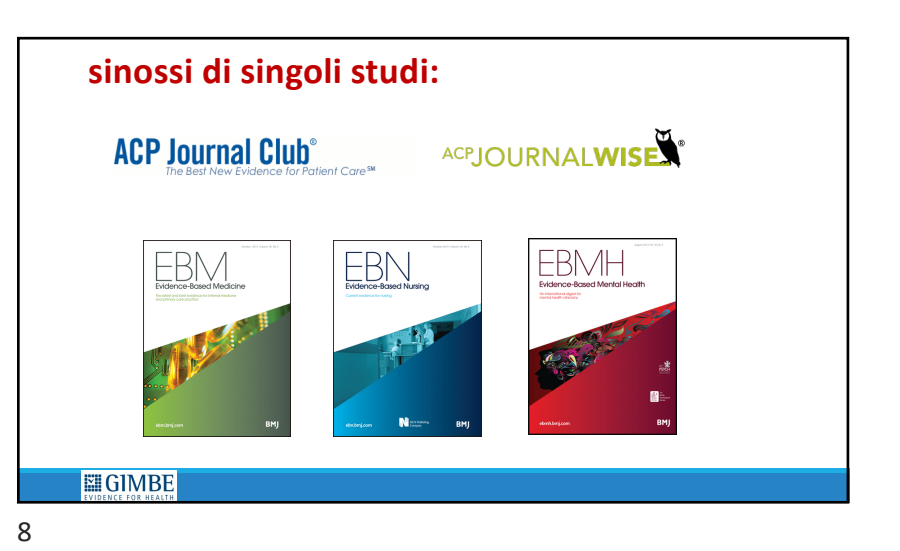

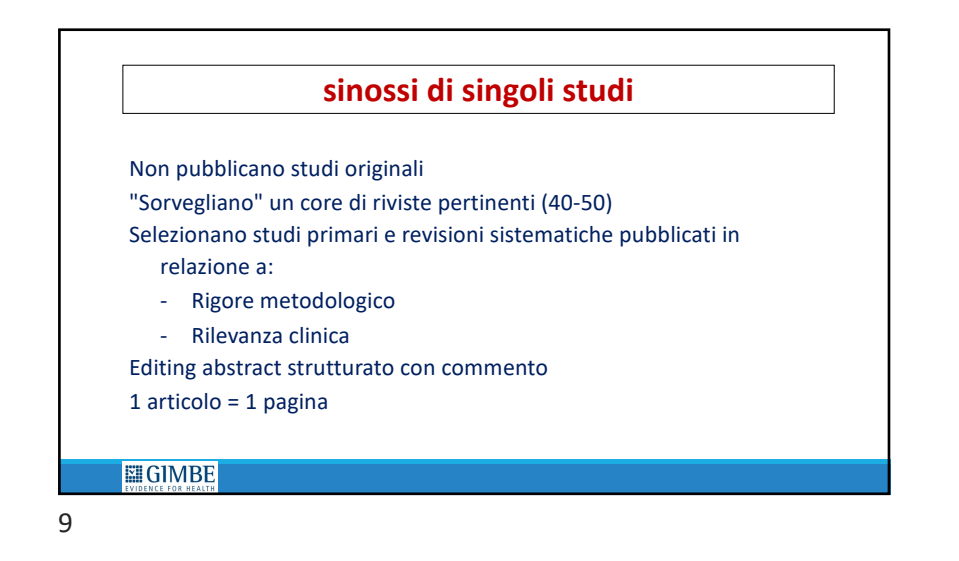

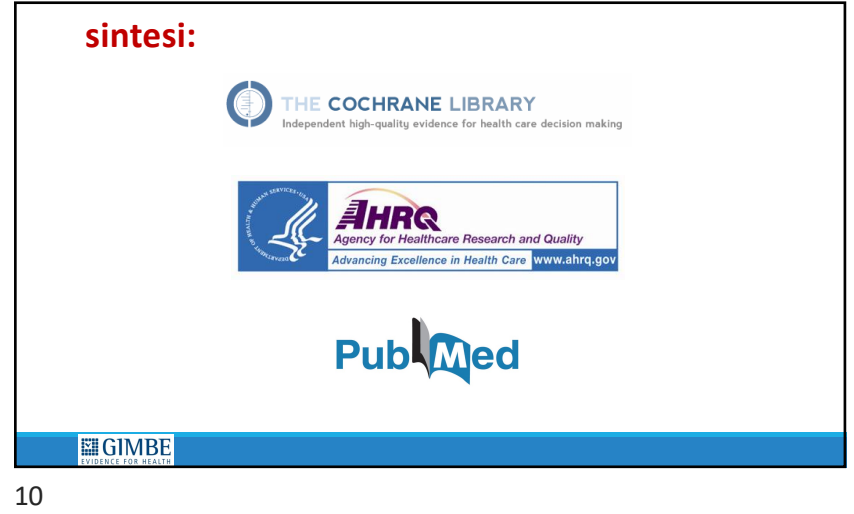

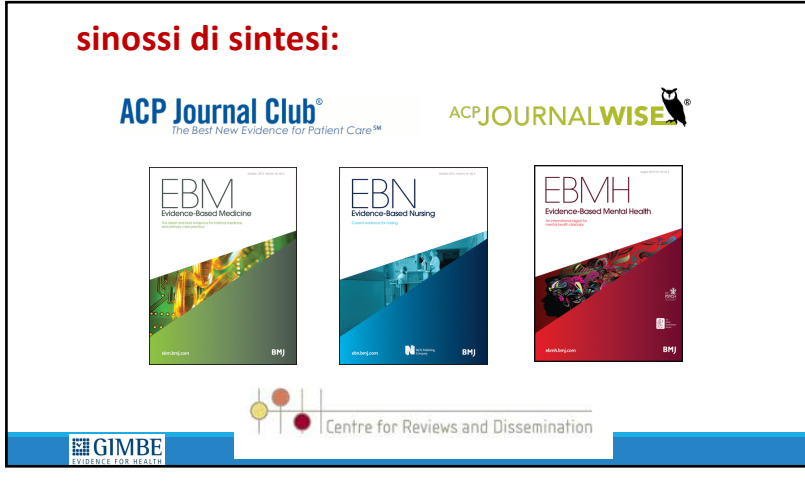

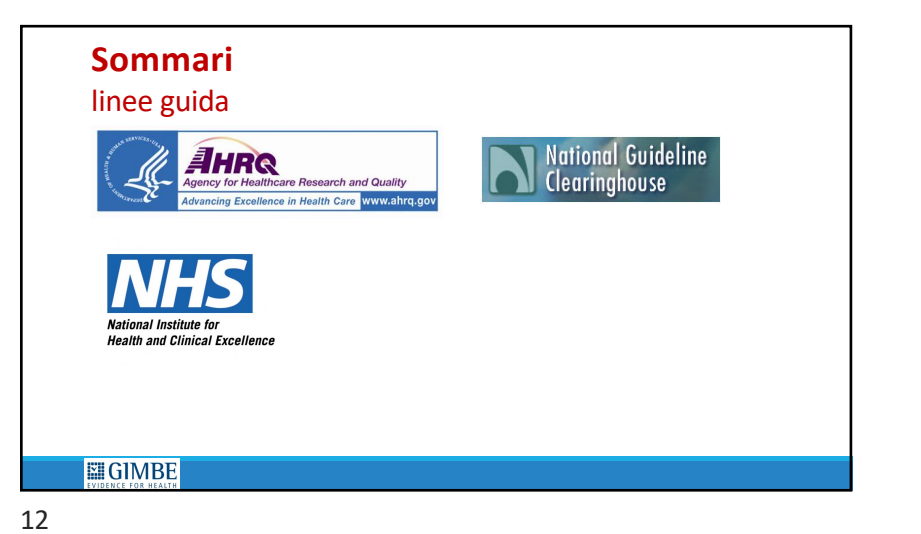

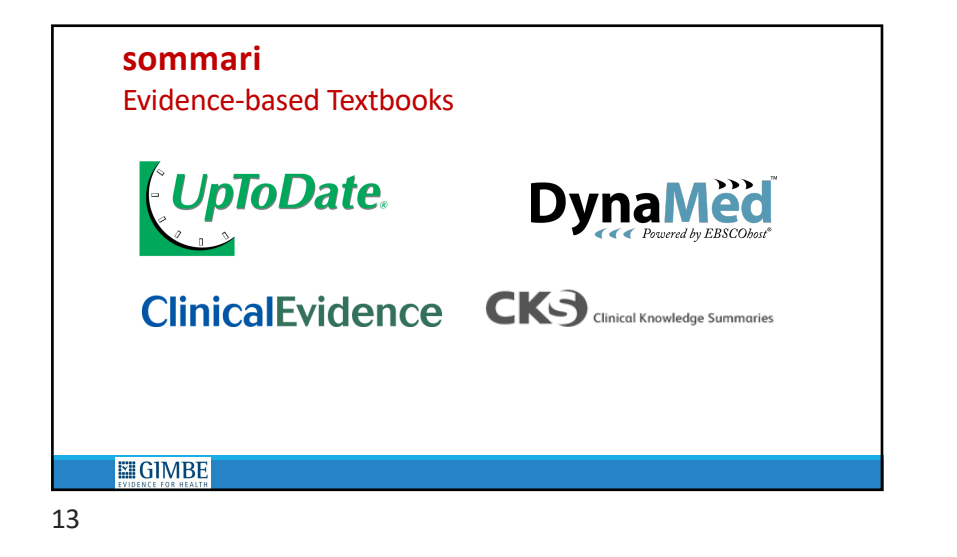

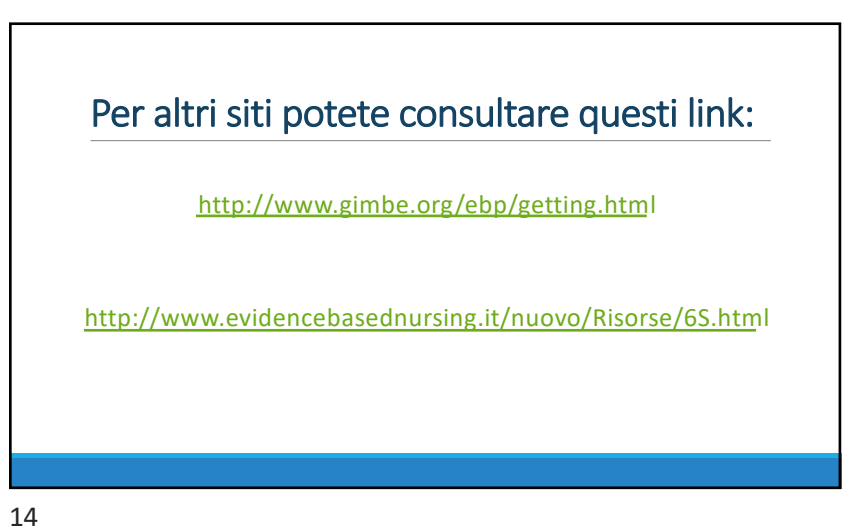

sinossi di singoli studi sinossi di singoli studi sinossi di singoli studi singoli studi

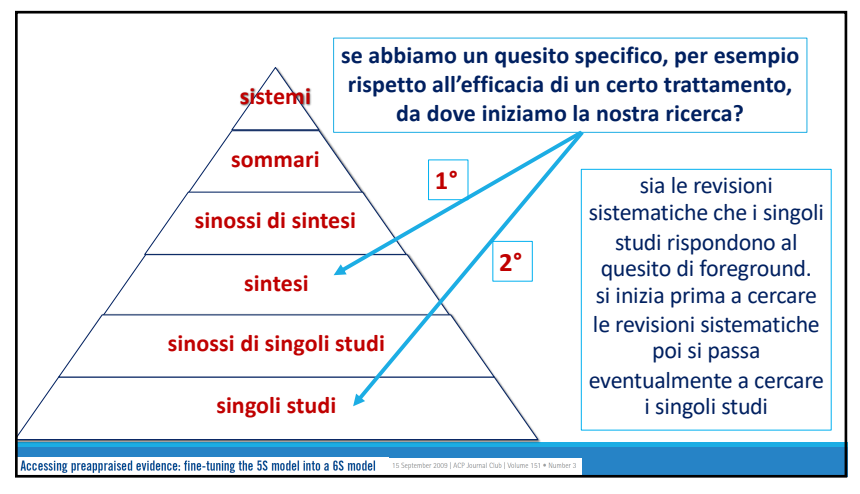

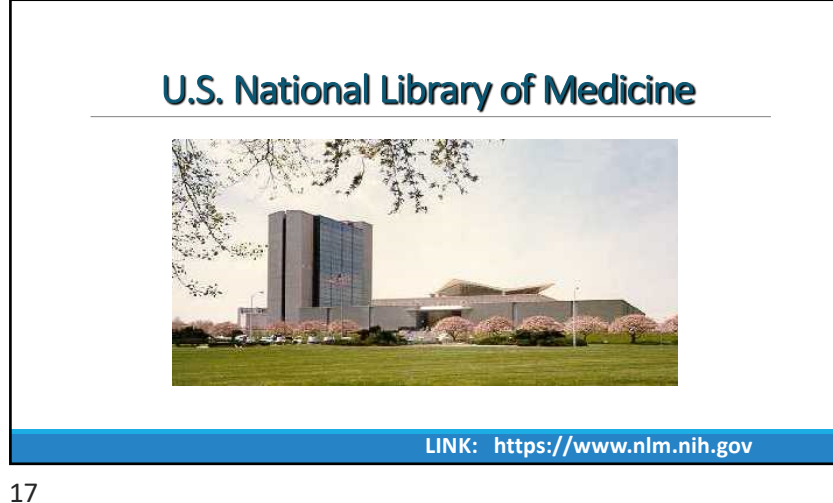

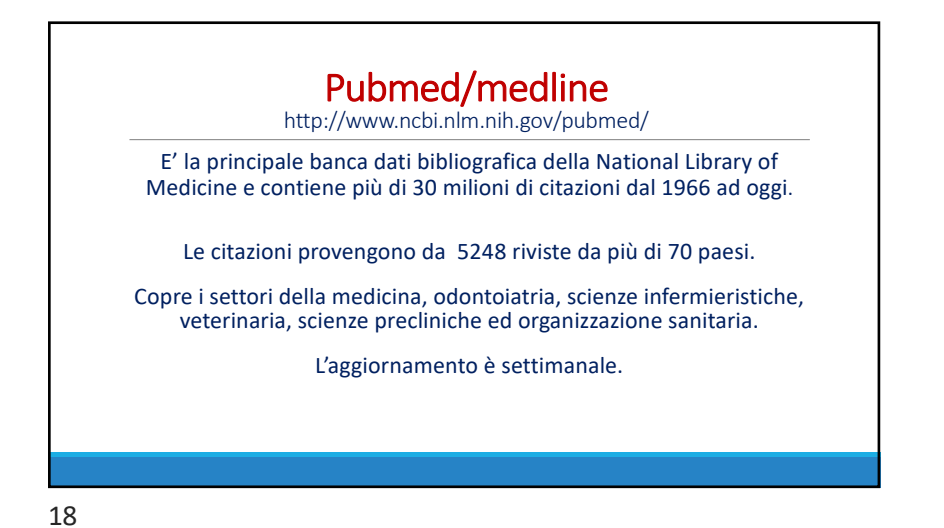

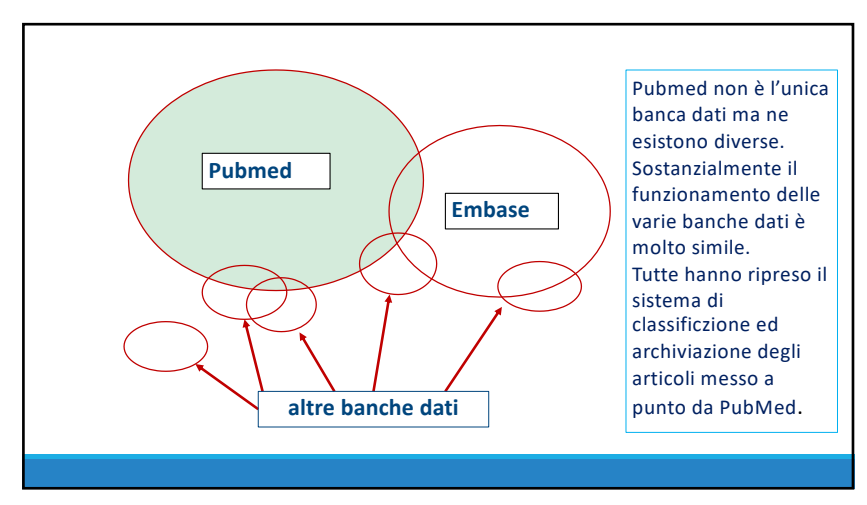

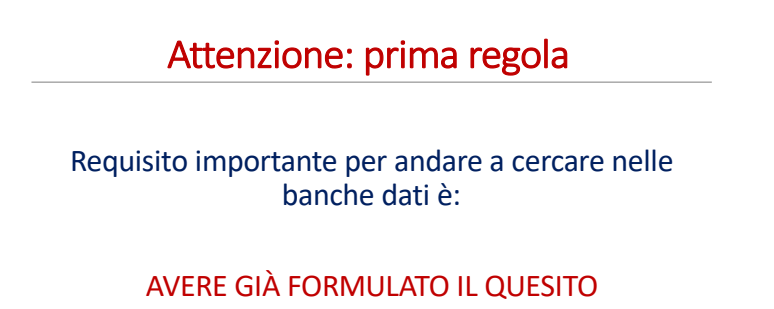

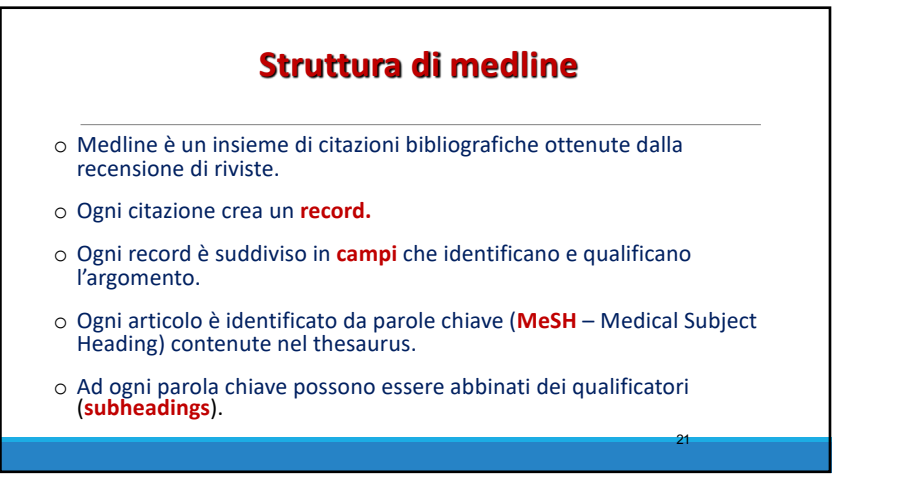

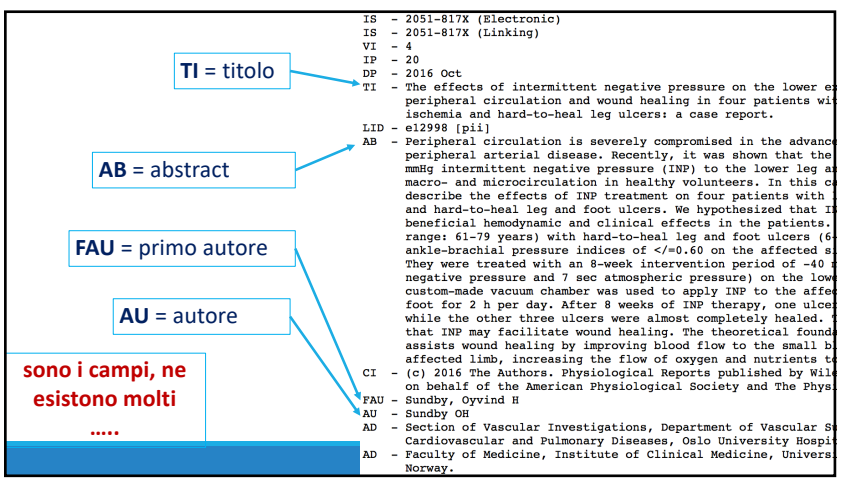

| PMID- 27798353                                                                        | AD - Otivio AS, Oslo, Norway.                                                                                                    |
|---------------------------------------------------------------------------------------|----------------------------------------------------------------------------------------------------|
| DWN - NLM                                                                             | FAU - Hoiseth, Lars O                                                                                                    |
| STAT- In-Data-Review                                                                  | AU - Hoiseth LO                                                                                                    |
| bA = 20161031                                                                         | AD - Section of Vascular Investigations, Department of Vascular Surgery, Division                                                                                                    |
| LR = 20161101                                                                         | Cardiovascular and Pulmonary Diseases, Oslo University Hospital, Oslo, Norway                                                                                                    |
| IS - 2051-817X (Electronic)                                                           | AD - Department of Anesthesiology, Division of Emergencies and Critical Care, Oslo                                                                                                    |
| IS - 2051-817X (Linking)                                                              | University Hospital, Oslo, Norway,                                                                                                    |
| VI – 4                                                                                | FAU - Nathiesen, Jacob                                                                                                    |
| IP = 20                                                                               | AU - Nathiesen I                                                                                                    |
| pp - 2016 Oct                                                                         | AD = Divio AS, Oslo, Norway,                                                                                                    |
| FI - The effects of intermittent negative pressure on the lower extremities'          | Fall = Jorgensen, Jorgen J                                                                                                    |
| peripheral circulation and wound healing in four patients with lower limb             | All - Jorgensen JJ                                                                                                    |
| ischemia and hard-to-heal leg ulcers: a case report.                                  | AD - Faculty of Medicine Institute of Clinical Medicine University of Oslo Oslo                                                                                                    |
| LID - e12998 [pii]                                                                    | Norway                                                                                                    |
| AB - Peripheral circulation is severely compromised in the advanced stages of         | AD - Department of Macoular Surgery Division of Cardiovascular and Bulmonary                                                                                                    |
| peripheral arterial disease. Recently, it was shown that the application of -40       | bigages of a liniteral bigger, bitston of curdovacutar and ranonary                                                                                                    |
| mnHg intermittent negative pressure (INP) to the lower leg and foot enhances          | Participation of the Contract of the second second se |
| macro- and microcirculation in healthy volunteers. In this case report, we            | No - Suldiagen, Soli C                                                                                                    |
| describe the effects of the treatment on four patients with lower lind ischemia       | AD - Department of Macoular Surgery, Division of Cardiovascular and Bulmonary                                                                                                    |
| and hard-contest leg and foot dicers, we hypothesized that he relieves hay have       | bigages of a liniteral bigger, bitston of curdovacutar and ranonary                                                                                                    |
| varge, 61 70 ways a with bard to beal log and four varges (6 4 works) and             | Biological Terror                                                                                                    |
| suble brackist preserve indices of $c/c0$ 60 on the effected side were included       | The missian sound                                                                                                    |
| They used that and which an Reveal intervention partial of -40 mm/s TNP (10 sec       | AD = Ristai J                                                                                                    |
| negative pressure and 7 set atmospheric pressure on the lower limbs b                 | AD - Section of Vascular Investigations, bepartment of Vascular Surgery, Division                                                                                                    |
| custom-made vacuum chamber was used to apply TND to the affected lower leg and        | cardiovascular and Pulmonary Diseases, Oslo University Hospital, Oslo, Norway                                                                                                    |
| foot for 2 h per day, after 8 weeks of INP therapy, one ulcer healed completely,      | johny.hisdalemedisin.ulo.no.                                                                                                    |
| while the other three ulcers were almost completely healed. These cases suggest       | LA - ENG                                                                                                    |
| that TND may facilitate wound healing. The theoretical foundation is that TND         | PT - Journal Article                                                                                                    |
| assists wound healing by improving blood flow to the small blood vessels in the       | PL - United States                                                                                                    |
| affected limb, increasing the flow of oxygen and nutrients to the cells.              | TA - Physiol Rep                                                                                                    |
| CI - (c) 2016 The Authors, Physiological Reports published by Wiley Periodicals, Inc. | JT = Physiological reports                                                                                                    |
| on behalf of the American Physiological Society and The Physiological Society.        | JID - 101607800                                                                                                    |
| FAU - Sundby, Oyvind H                                                                | OTO - NOTNLM                                                                                                    |
| AU - Sundby OH                                                                        | 0T - Blood flow                                                                                                    |
| AD - Section of Vascular Investigations, Department of Vascular Surgery, Division of  | 07 - intermittent negative pressure                                                                                                    |
| Cardiovascular and Pulmonary Diseases, Oslo University Hospital, Oslo, Norway.        | OT - leg ulcer                                                                                                    |
| AD - Faculty of Medicine, Institute of Clinical Medicine, University of Oslo, Oslo,   | OT - peripheral arterial disease                                                                                                    |
| Norway.                                                                               | OT - wound healing                                                                                                    |
| AD - Otivio AS, Oslo, Norway.                                                         | EDAT- 2016/11/01 06:00                                                                                                    |
| FAU - Hoiseth, Lars O                                                                 | NHDA- 2016/11/01 06:00                                                                                                    |
| AU - Hoiseth LO                                                                       | CRDT- 2016/11/01 06:00                                                                                                    |
| AD - Section of Vascular Investigations, Department of Vascular Surgery, Division of  | PHST- 2016/08/15 [received]                                                                                                    |
| Cardiovascular and Pulmonary Diseases, Oslo University Hospital, Oslo, Norway.        | PHST= 2016/09/19 [accepted]                                                                                                    |
| AD - Department of Anestnesiology, Division of Emergencies and Critical Care, USIO    | AID - 4/20/e12998 [pii]                                                                                                    |
| University Hospital, USLO, NOTWAY.                                                    | AID - 10.14814/phy2.12998 [doi]                                                                                                    |
| RAU - Nathlesen, lacob                                                                | PST - ppublish                                                                                                    |
| AU - Rathiesen i<br>D - Otivio 30 Oglo Norway                                         | S0 - Physiol Rep. 2016 Oct;4(20). pii: e12998.                                                                                                    |
| a - octito as, osto, actes.                                                           |                                                                                                    |
|                                                                                       |                                                                                                    |

|                                                                          | Home page                                                                                                    |                                                                                                    |
|--------------------------------------------------------------------------|----------------------------------------------------------------------------------------------------|----------------------------------------------------------------------------------------------------|
| S NCBI Resources 🖸 How To 🗹                                              |                                                                                                    | Sign in to NCBI                                                                                         |
| US National Library of Medicine<br>National Institutes of Health Advance | ced                                                                                                    | Search                                                                                                  |
|                                                                          | PubMed<br>PubMed comprises more than 28 million citations fi<br>journals, and online books. Citations may include li<br>publisher web sites. | or biomedical literature from MEDLINE, life science<br>hks to full-text content from PubMed Central and |
| Using PubMed                                                             | PubMed Tools                                                                                                    | More Resources                                                                                          |
| PubMed Quick Start Guide                                                 | PubMed Mobile                                                                                                    | MeSH Database                                                                                           |
| Full Text Articles                                                       | Single Citation Matcher                                                                                                    | Journals in NCBI Databases                                                                              |
| PubMed FAQs                                                              | Batch Citation Matcher                                                                                                    | Clinical Trials                                                                                         |
| PubMed Tutorials                                                         | Clinical Queries                                                                                                    | E-Utilities (API)                                                                                       |
| New and Noteworthy                                                       | Topic-Specific Queries                                                                                                    | LinkOut                                                                                                 |
|                                                                          |                                                                                                    |                                                                                                    |

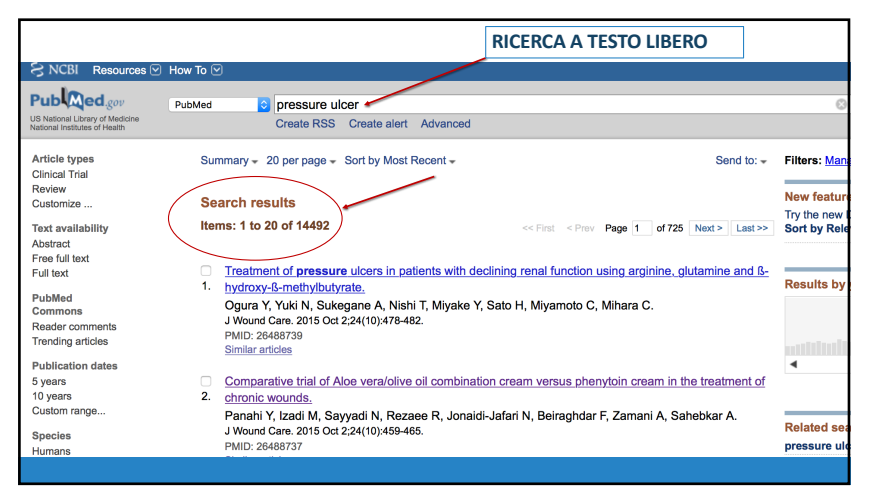

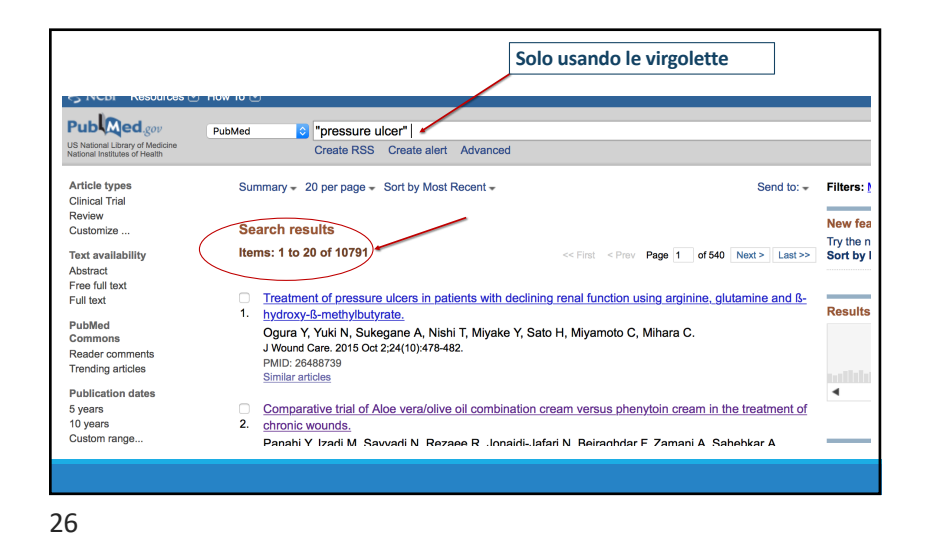

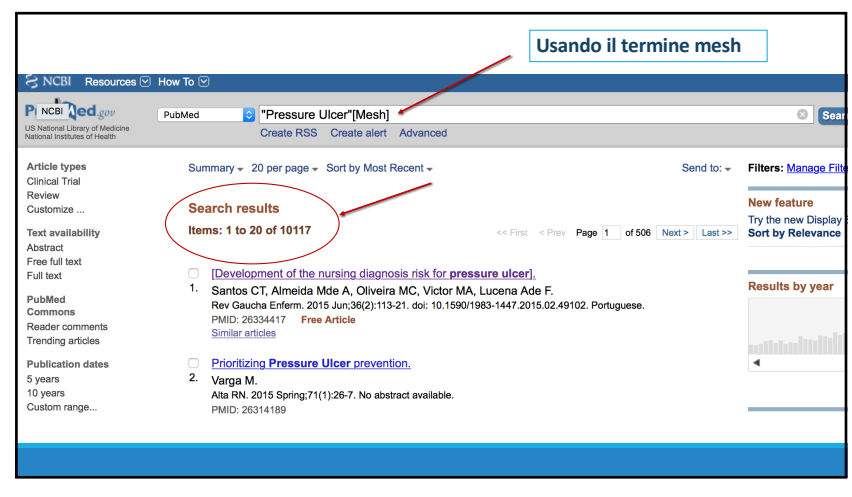

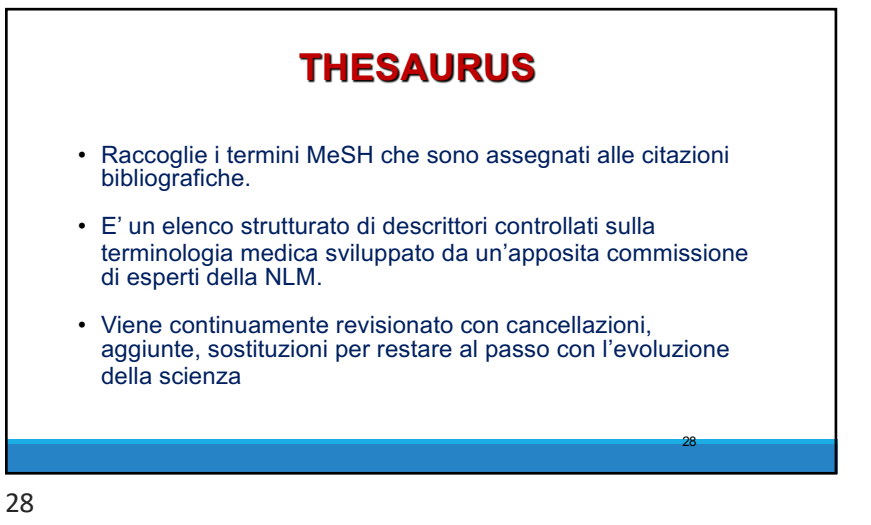

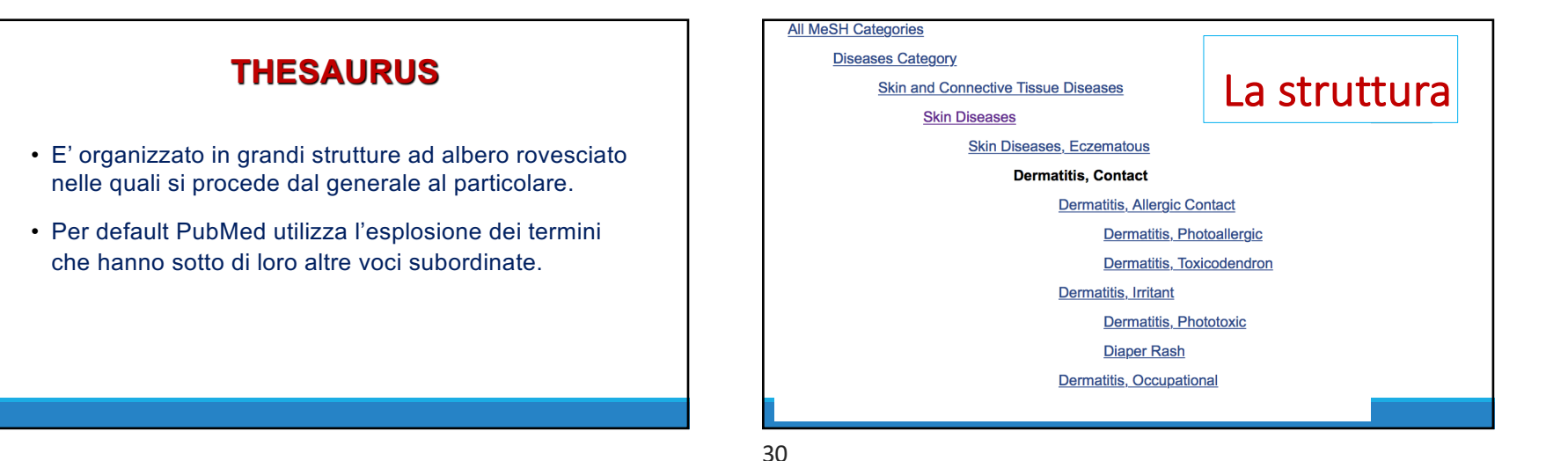

## Strategia di ricerca:

- Per ottimizzare la ricerca è conveniente usare i termini mesh
- Una volta che si è trovato il termine che sembra essere di nostro interesse leggere sempre la descrizione per non rischiare di aver frainteso
- o occorre avere quesito da cui estrarre le parole chiave
- legare le parole chiave tra loro con gli **operatori BOOLEANI**
- Prestare attenzione alle parentesi quando si usano più parole chiave

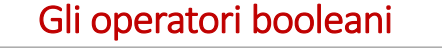

Sono strumenti di ricerca comuni a tutti i principali motori.

Devono il loro nome ad un matematico inglese George Boole, che ha dimostrato come esprimere un'operazione logica attraverso operazioni algebriche; si tratta di quattro parole inglesi di cui ci interessano in particolare queste tre:

AND, OR, NOT.

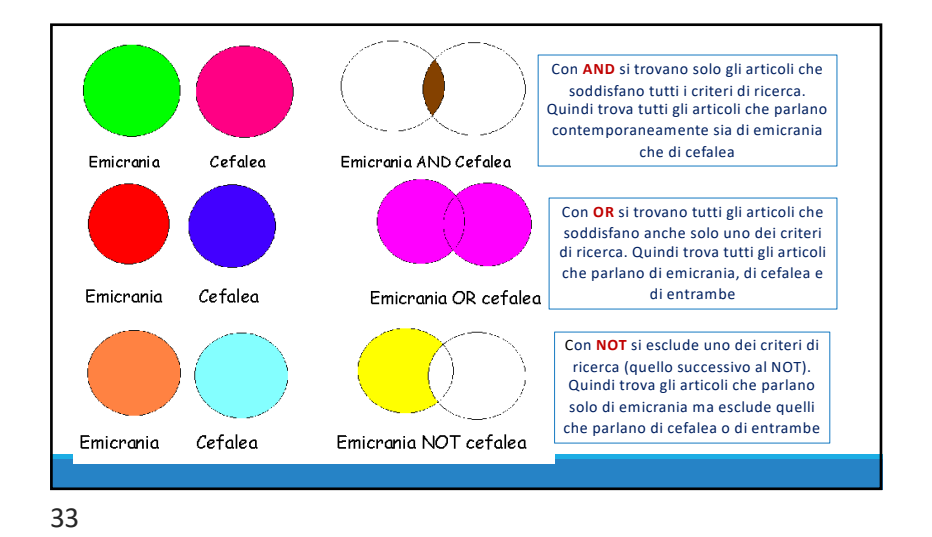

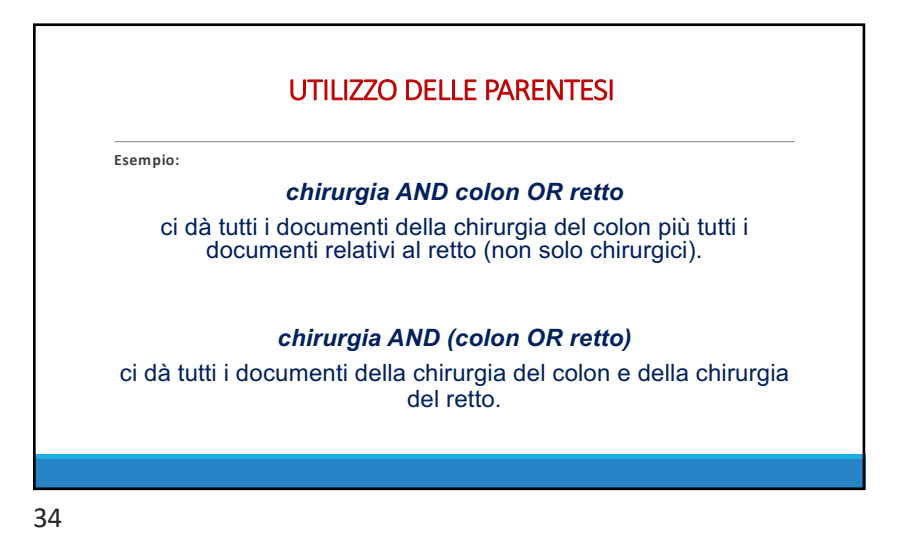

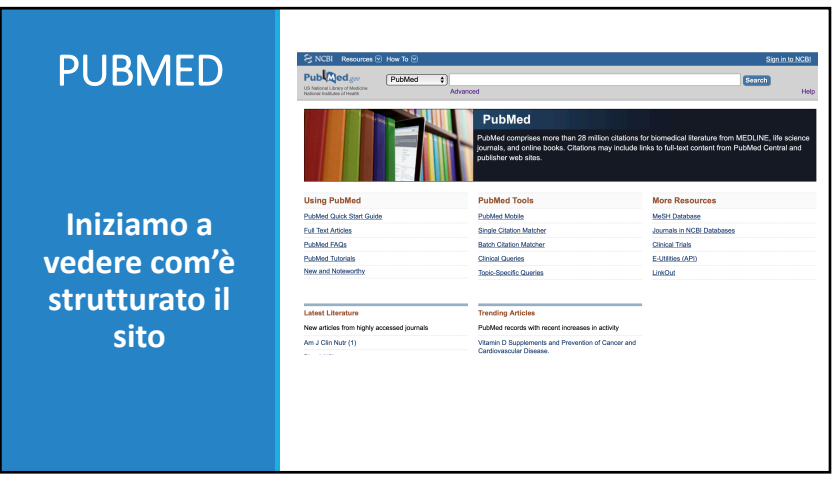

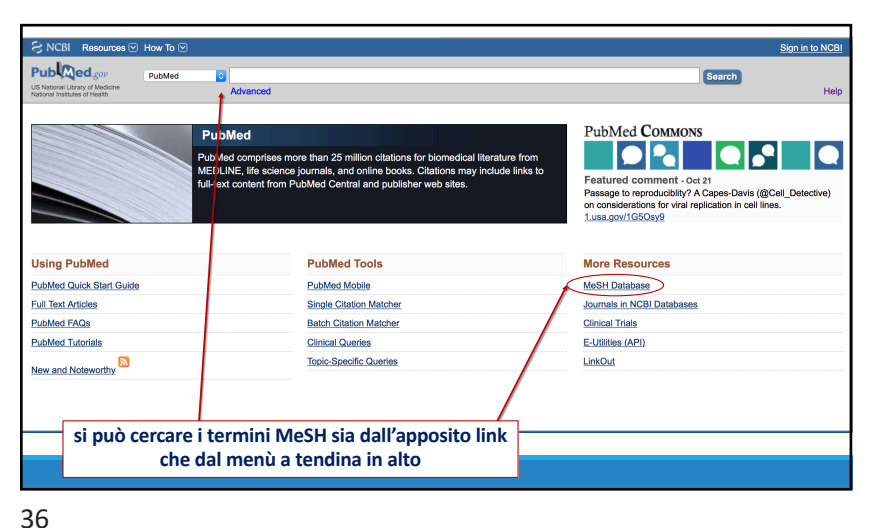

| PAGINA DEI MESH             |                                                                                                   |  |  |  |
|-----------------------------|---------------------------------------------------------------------------------------------------|--|--|--|
| S NCBI Resources 🖸 How To 🖸 |                                                                                                   |  |  |  |
| MeSH <u>MeSH</u> Limits     | Search Advanced                                                                                   |  |  |  |
|                             | MeSH                                                                                              |  |  |  |
|                             | MeSH (Medical Subject Headings) is the NLM controlled vocabulary thesaurus used for indexing arti |  |  |  |
| Using MeSH                  | More Resources                                                                                    |  |  |  |
| Help                        | E-Utilities                                                                                       |  |  |  |
| Tutorials                   | NLM MeSH Homepage                                                                                 |  |  |  |
|                             |                                                                                                   |  |  |  |
| 37                          |                                                                                                   |  |  |  |

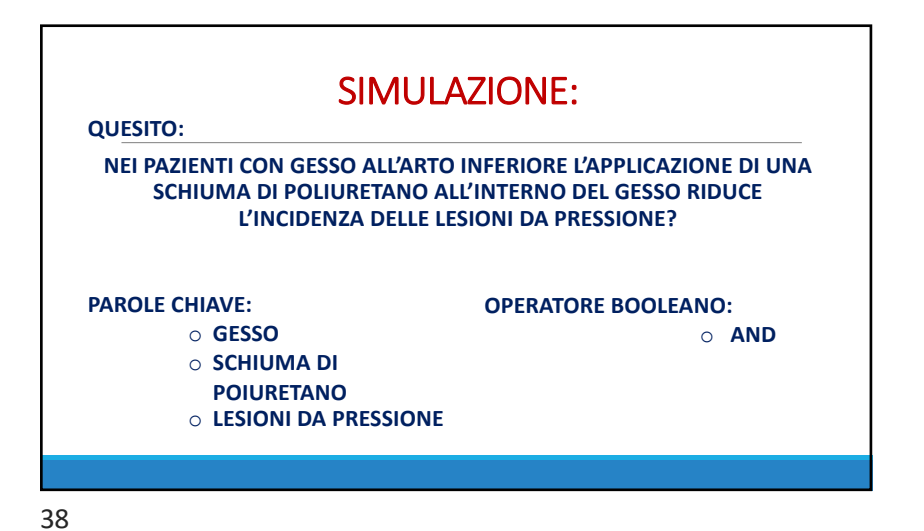

ress How To MeSH MeSH PRESSURE SORE Units Advanced MeSH MeSH (Medical Subject Headings) is the NLM controlled vocabulary thesaurus used for indexing More Resources E-Utilities NLM MeSH Homepage

| MeSH MeSH                                                                                                    | PRESSURE SORE                                                                                             |                                                                                              |                       | Search                                  |
|----------------------------------------------------------------------------------------------------|----------------------------------------------------------------------------------------------------|----------------------------------------------------------------------------------------------|-----------------------|-----------------------------------------|
|                                                                                                    | Create alert Limits Advanced                                                                              |                                                                                              |                       |                                         |
| Full + Pressure Ulcer                                                                                              |                                                                                                    |                                                                                              | Send to: 🗸            | PubMed Search Builder                   |
| An ulceration caused by prolonged press<br>The bony areas of the body are the most<br>Year introduced: 2006 (1963) | ure on the SKIN and TISSUES when one stays in one<br>frequently affected sites which become ischemic (ISC | e position for a long period of time, such as h<br>CHEMIA) under sustained and constant pres | ying in bed.<br>sure. |                                         |
| PubMed search builder options<br>Subheadings:                                                                      |                                                                                                    |                                                                                              | Ę)                    | Add to search builder AND Search PubMed |
| <ul> <li>analysis</li> </ul>                                                                                       | epidemiology                                                                                              | physiopathology                                                                              |                       | Yei                                     |
| <ul> <li>anatomy and histology</li> </ul>                                                                          | ethnology                                                                                                 | <ul> <li>prevention and control</li> </ul>                                                   |                       |                                         |
| blood                                                                                                    | etiology                                                                                                  | psychology                                                                                   |                       | Related information                     |
| cerebrospinal fluid                                                                                                | genetics                                                                                                  | adiography and a second                                                                      |                       | PubMed                                  |
| chemically induced                                                                                                 | immunology                                                                                                | adiotherapy                                                                                  |                       | PubMed - Major Topic                    |
|                                                                                                    | metabolism                                                                                                | rebabilitation                                                                               |                       | Clinical Queries                        |
| congenital                                                                                                    | microbiology                                                                                              | statistics and numerical data                                                                |                       | NLM MeSH Browser                        |
|                                                                                                    | mortality                                                                                                 | surgery                                                                                      |                       | MadCan                                  |
| cytology                                                                                                    |                                                                                                    | therapy                                                                                      |                       | Medden                                  |
| <ul> <li>cytology</li> <li>diagnosis</li> </ul>                                                                    | nursing                                                                                                   |                                                                                              |                       |                                         |
| <ul> <li>cytology</li> <li>diagnosis</li> <li>diet therapy</li> </ul>                                              | <ul> <li>organization and administration</li> </ul>                                                       | ultrasonography                                                                              |                       |                                         |

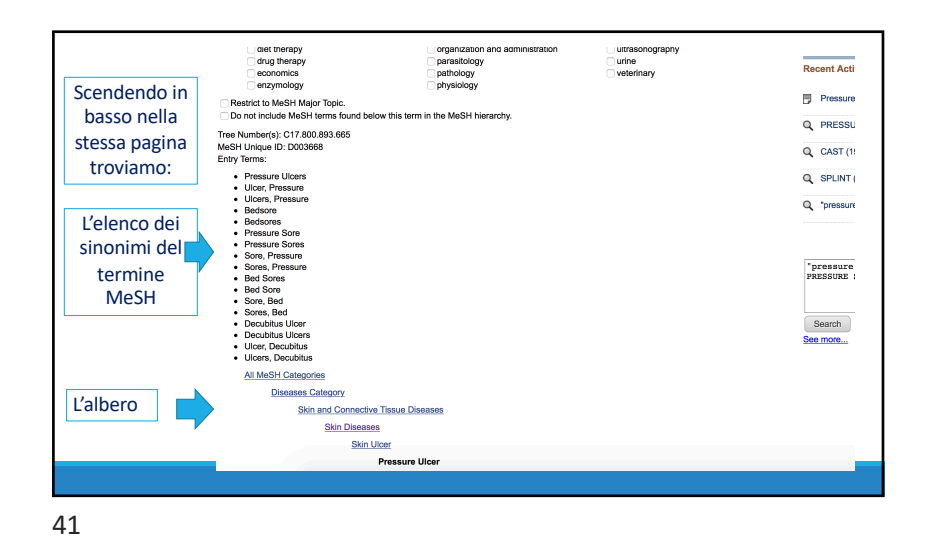

| н                                                                                                    | MeSH                                                              | PRESSURE SORE                                                                |                                                                                                    | 8 Search                                                                                                  |
|----------------------------------------------------------------------------------------------------|-------------------------------------------------------------------|------------------------------------------------------------------------------|----------------------------------------------------------------------------------------------------|----------------------------------------------------------------------------------------------------|
|                                                                                                    |                                                                   | Create alert Limits                                                          | Advanced                                                                                                    |                                                                                                    |
| sure Ulcer<br>eration caused by pri<br>pry areas of the body<br>ttroduced: 2006 (196<br>ad search builder opt<br>adarings:<br>analysis<br>anatomy and hist<br>blood | olonged pressure on<br>are the most frequen<br>3)<br>ons<br>ology | the SKIN and TISSUES<br>thy affected sites which<br>epidemiology<br>etiology | Viten one stays in one position for a long period of time, such as lying in bed.<br>tecome lischemic (ISCHEMIA) under sustained and constant pressure. | PubMed Search Builder "Pressure Ulcer" [Mesh] Add to search builder AND Search PubMed Related information |
|                                                                                                    | DIRETTAMENE NELLA BARRA DI RICERCA IN ALTO                        |                                                                              |                                                                                                    |                                                                                                    |
|                                                                                                    |                                                                   |                                                                              |                                                                                                    |                                                                                                    |
|                                                                                                    |                                                                   |                                                                              |                                                                                                    |                                                                                                    |

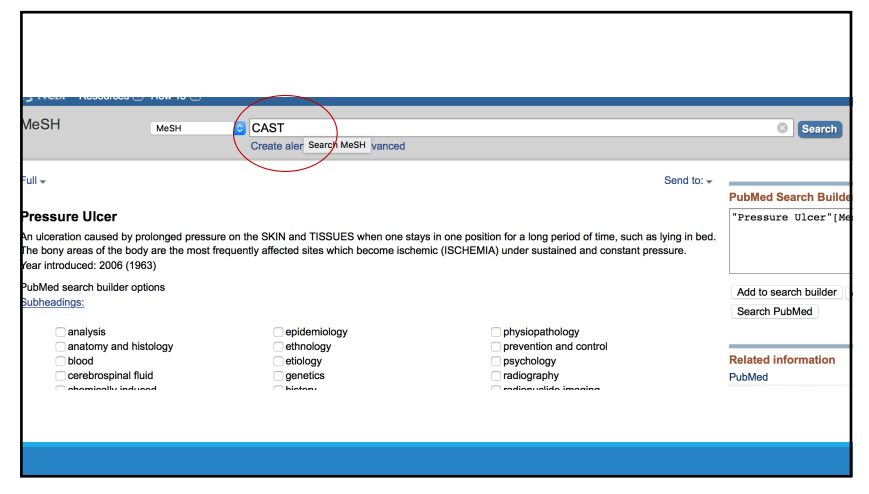

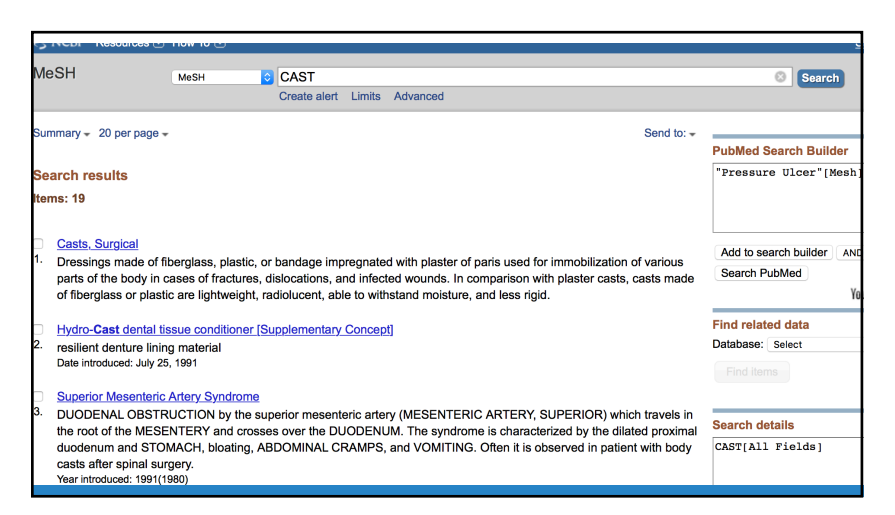

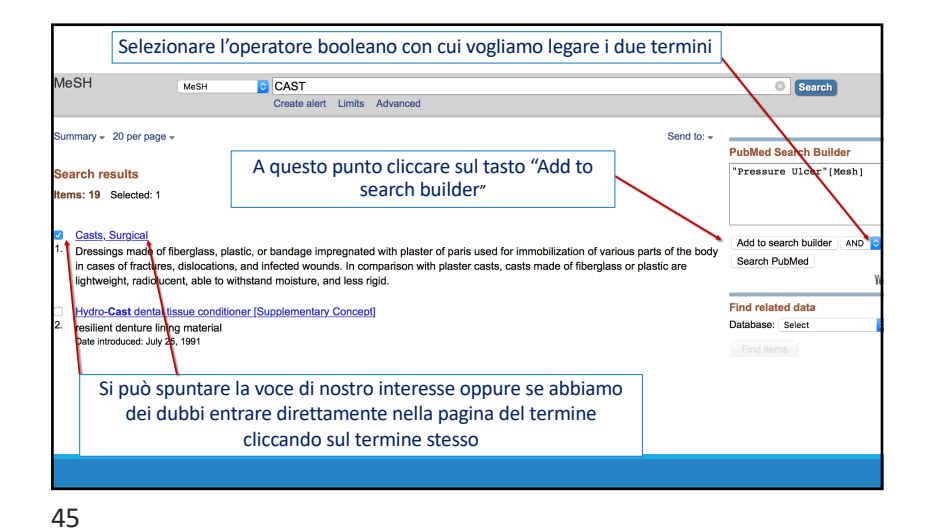

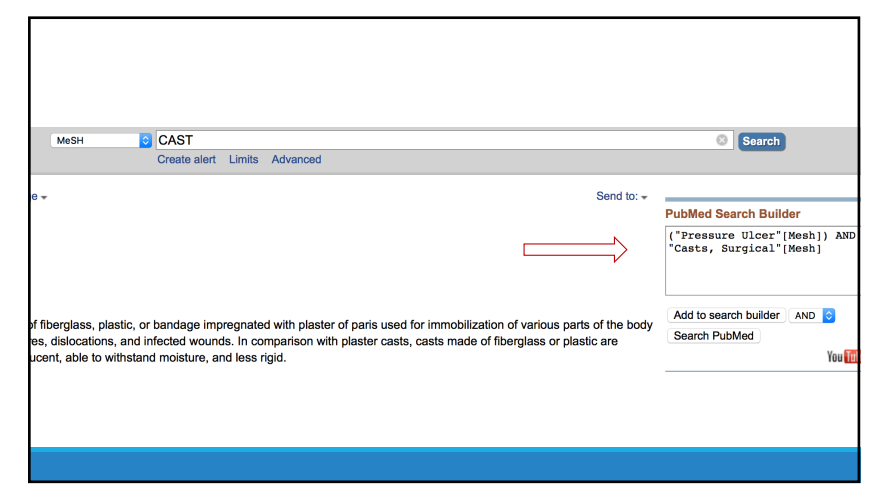

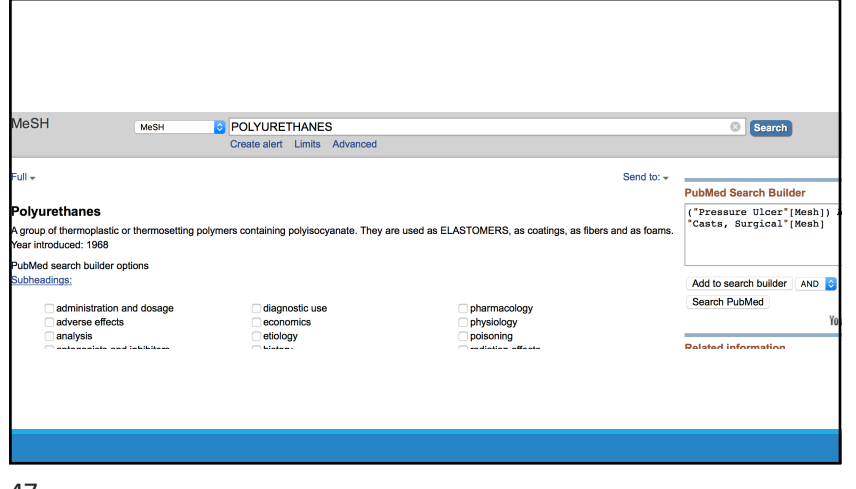

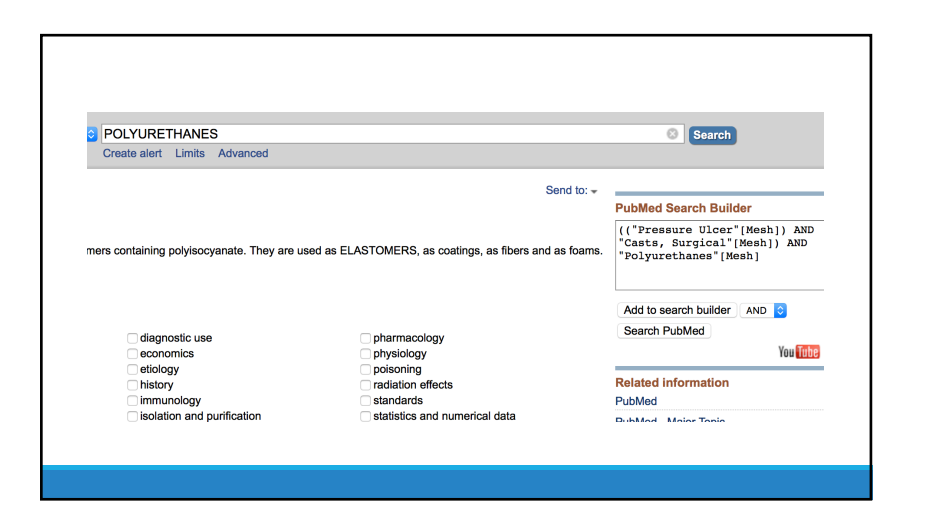

| ,                                                                                                    |                                                                                                    |                                                          |                                                    |                                                                                    |                                            |                                           |                                                          |                                                                 |                      |                                                                    |                 |
|----------------------------------------------------------------------------------------------------|----------------------------------------------------------------------------------------------------|----------------------------------------------------------|----------------------------------------------------|------------------------------------------------------------------------------------|--------------------------------------------|-------------------------------------------|----------------------------------------------------------|-----------------------------------------------------------------|----------------------|--------------------------------------------------------------------|-----------------|
| Publiced.gov                                                                                                    | PubMed ᅌ                                                                                           | (("Pressure<br>Create RSS                                | Ulcer"[Mesl                                        | n]) AND<br>Advanc                                                                  | "Casts, Si<br>xed                          | urgical"[M                                | lesh]) AND "I                                            | Polyurethanes"[                                                 | Mesh]                | Searce Searce                                                      | h               |
| Abstract -                                                                                                    |                                                                                                    |                                                          |                                                    |                                                                                    |                                            |                                           |                                                          | Se                                                              | nd to: -             |                                                                    |                 |
|                                                                                                    |                                                                                                    |                                                          |                                                    |                                                                                    |                                            |                                           |                                                          |                                                                 |                      | Full text links                                                    |                 |
| J Clin Nurs. 2011 Mar;20(5-6):6                                                                                                    | 75-80. doi: 10.1111/j.1365-                                                                        | 2702.2010.0345                                           | i8.x.                                              |                                                                                    |                                            |                                           |                                                          |                                                                 |                      | Full Text Online Online                                            |                 |
| Use of polyurethane<br>controlled clinical st                                                                                                    | foam inside plas<br>tudy.                                                                          | ster casts t                                             | o prevent t                                        | he ons                                                                             | et of hee                                  | sores ir                                  | 1 the popul                                              | ation at risk. A                                                | 4                    | Deniy                                                              |                 |
| Forni C <sup>1</sup> , Loro L, Tremosini N                                                                                                    | 4, Mini S, Pignotti E, Big                                                                         | oni O, Guzzo G                                           | , Bellini L, Trofa                                 | a C, Di Ca                                                                         | taldo AM, Gu                               | uzzi M.                                   |                                                          |                                                                 |                      | Save items                                                         |                 |
| Author information                                                                                                    |                                                                                                    |                                                          |                                                    |                                                                                    |                                            |                                           |                                                          |                                                                 |                      | Add to Favorites                                                   | 3               |
| Abstract<br>AIM: The aim of this study<br>pressure sores in the popu<br>BACKGROUND: The rate<br>having undergone chemoth<br>lesion) to the heel.                                                                                                    | was to test the effectiv<br>lation at most risk.<br>of pressure sores cau<br>herapy for bone tumou | veness of poly<br>sed by the pla<br>rs and 43% in        | urethane foam<br>ster cast is rep<br>orthopaedic p | in conta-<br>ported to<br>patients w                                               | ct with the h<br>be 14-15%<br>ho already l | eel inside a<br>n the paed<br>nave sore s | a plaster cast t<br>liatric populatic<br>skin when the c | o decrease the rat<br>n, 33.3% in patier<br>ast is applied (gra | e of<br>nts<br>nde 1 | Cited by 1 systema<br>Pressure Ulcer Risk A<br>Comparative [Agency | tic re<br>ssess |
| DESIGN: Controlled clinica                                                                                                    | al trial.                                                                                          |                                                          |                                                    |                                                                                    |                                            |                                           |                                                          |                                                                 |                      |                                                                    | _               |
| METHODS: From November 2007-January 2009, all consecutive subjects requiring lower limb casts having undergone chemotherapy and/or<br>presenting heet soreness received polyurethane foam in contact with the skin of the heet before applying the cast. The results were compared with<br>those of patients with the same risk factors but were not administered the foam and were enrolled from May 2005-August 2006.                                                                   |                                                                                                    |                                                          |                                                    | Similar articles<br>[Cohort study of the inciden<br>sores in patients with leg [A: |                                            |                                           |                                                          |                                                                 |                      |                                                                    |                 |
| RESULTS: In total, 156 patients were enrolled, 85 in the control group and 71 in the experimental group. In the experimental group, 2 of the 56 patients (3.6%), with sore skin developed a pressure sore compared with 21 of 49 (42.9%) in the control group without polyurethane foam (p < 0.0005). In the experimental group, one of the 24 patients (4.2%) patients undergoing chemotherapy developed a pressure sore compared with 18 of 54 (3.3%) in the control group (p = 0.005). |                                                                                                    | [Prevention of heel pressu<br>body-support device. A rar |                                                    |                                                                                    |                                            |                                           |                                                          |                                                                 |                      |                                                                    |                 |
|                                                                                                    |                                                                                                    | PREVENTION OF CA<br>ON THE HEEL.                         | ST P                                               |                                                                                    |                                            |                                           |                                                          |                                                                 |                      |                                                                    |                 |
| CONCLUSIONS: Placing p                                                                                                    | polyurethane foam in c                                                                             | ontact with the                                          | e skin of the h                                    | eel inside                                                                         | a plaster ca                               | ast prevents                              | s the formation                                          | of pressure sores                                               | 3.                   | Review Practice reco                                               | omme            |
| RELEVANCE TO CLINICA                                                                                                    | AL PRACTICE: This st                                                                               | udy provides                                             | evidence that                                      | using poly                                                                         | vurethane fo                               | am to prev                                | ent sores ever                                           | n inside plaster ca                                             | sts in               | preventing heel p [Osl                                             | omy             |
| populations at most risk is                                                                                                    | a simple and cost-effe                                                                             | ctive strategy                                           | and decrease:                                      | s the disc                                                                         | omfort, pair                               | and risks i                               | in these patien                                          | ts.                                                             |                      | Review Are pressure<br>heel protec [] Wound                        | osto            |

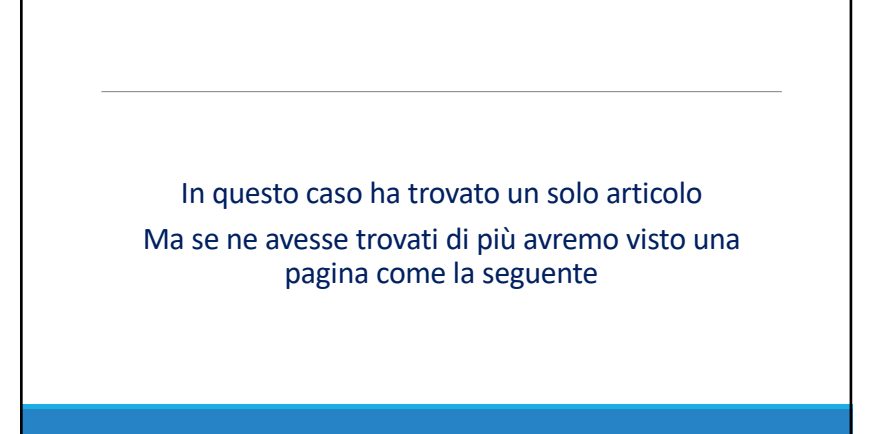

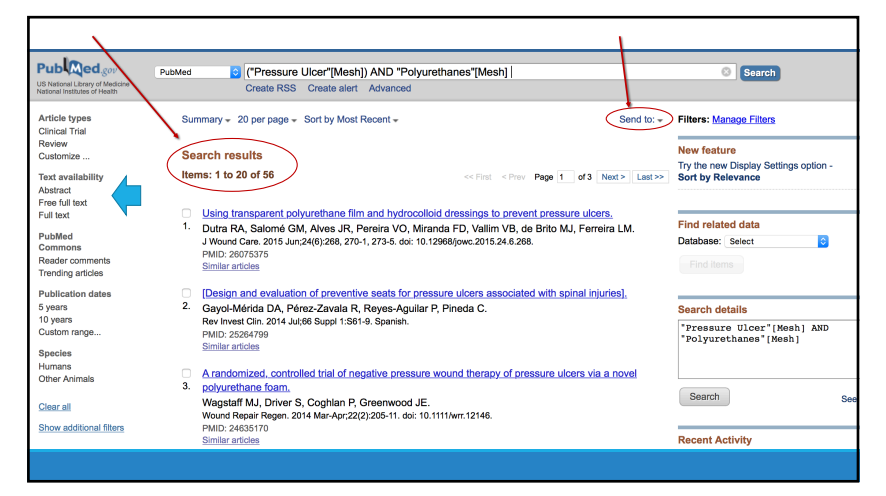

| I filtri sono strumenti molto utili perché ci<br>permettono di restringere ancora di più il<br>numero di articoli da visionare nel caso<br>siano ancora tanti                            | Public         public         public         ("Pressure Ulcer"(Mesh)) AND "Pc           UB National Ubery of Meterin<br>Metering Under Frame         Public         Create RSS         Create RSS           Article types         Summary = 20 per page = Sort by Most Recent =<br>Clinical Trial<br>Review         Summary = 20 per page = Sort by Most Recent = |
|----------------------------------------------------------------------------------------------------|----------------------------------------------------------------------------------------------------|
| In ogni filtro ci sono numerose voci, ma<br>nella pagina ne sono visibili solo alcune,<br>per vedere tutte le voci disponibili in ogni<br>filtro basta cliccare sul tasto<br>"customize" | Article types     X       Astract     Addresses       Free Sills     Autobiography       Publied     Bibliography       Books and Documents       Reader comm       Reader comm       Care Reports                                                                                                    |
| si apre la finestra con tutte le voci<br>disponibili                                                                                                    | Publication         Clinical Conference         Ventive seals for           Svers         Clinical Conference         Ial R, Reyes-Ag.           10 years         Clinical Trial         1:561-9. Spanish.           Custom range         Clinical Trial         1:561-9. Spanish.                                                                                |
| Trovata la voce che c'interessa basta<br>selezionarla e poi cliccare sul tasto "show"<br>ATTENZIONE quest'azione però non applica<br>il filtro alla nostra ricerca ma serve              | Species         Cinical rins, Phase II           Humans         Cinical Tins, Phase II           Other Animals         Clinical Tins, Phase II           Other Animals         Clinical Tins, Phase II           Other Animals         Clinical Tins, Phase II           Comparitive Study         an P, Greenwood           Show addition         Congresses     |
| semplicemente a visualizzarlo nella pagina.<br>Per applicarlo alla ricerca bisogna cliccarci<br>sopra dopo che si è chiusa la finestra delle<br>voci disponibili                         | Contensus Development Conference Contensus Development Conference, NIH Controlled Clinical Trial Nts with grade [1] Stow P6. doi: 10.188/11 inte                                                                                                    |

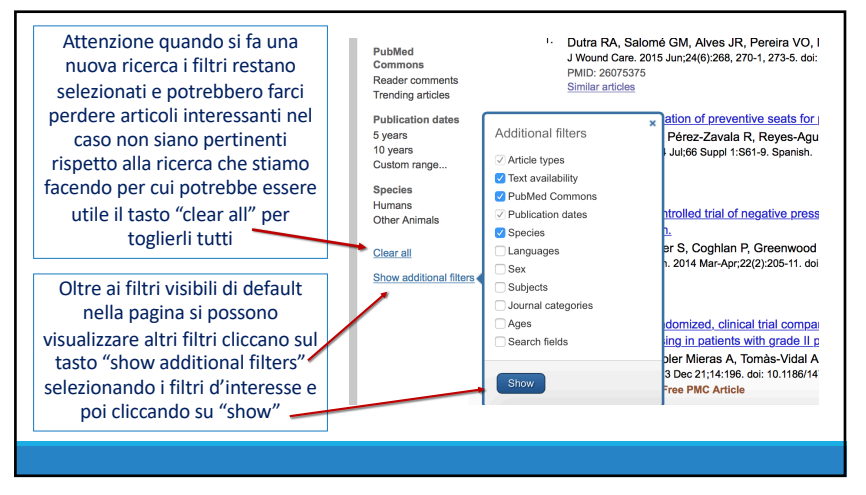

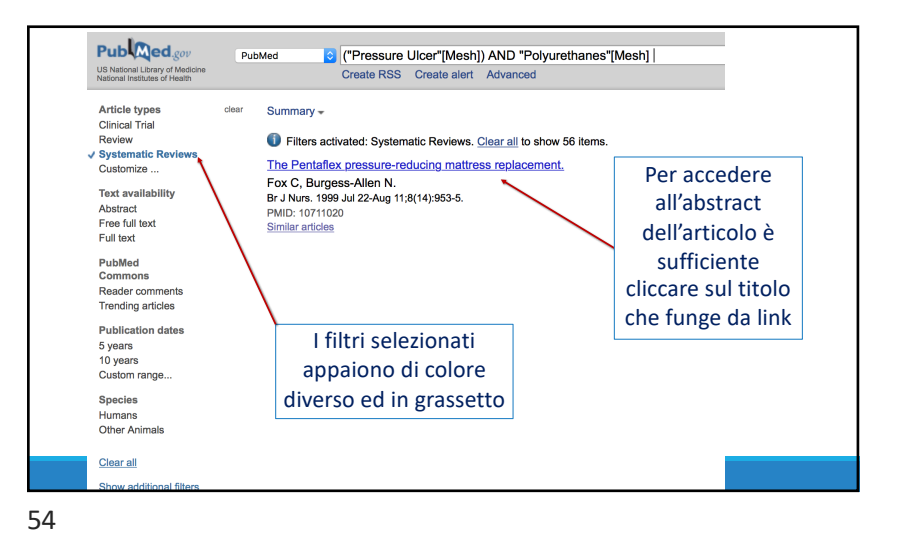

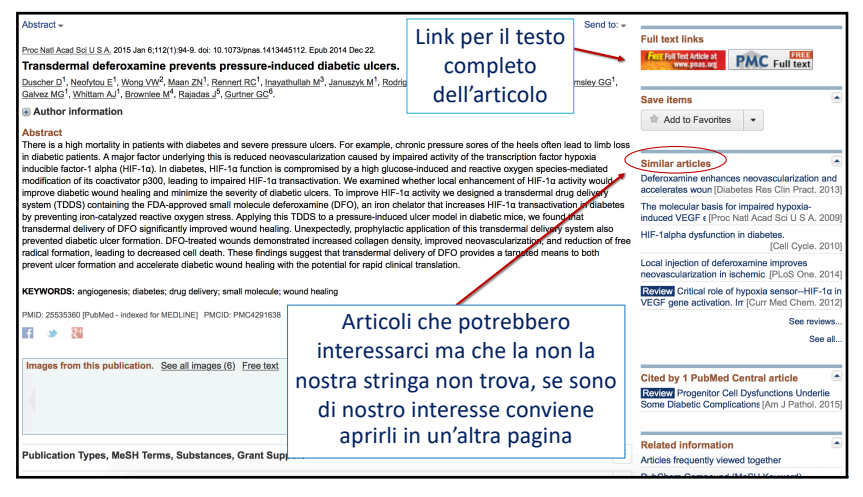

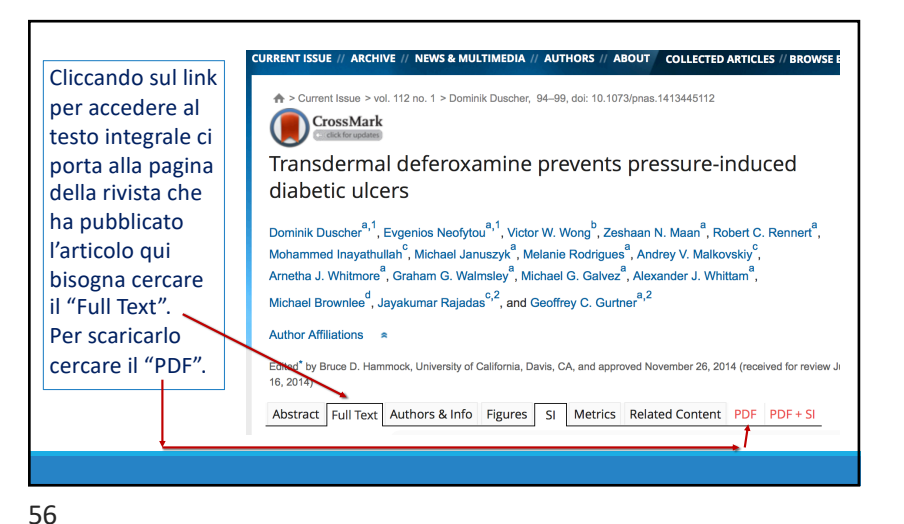

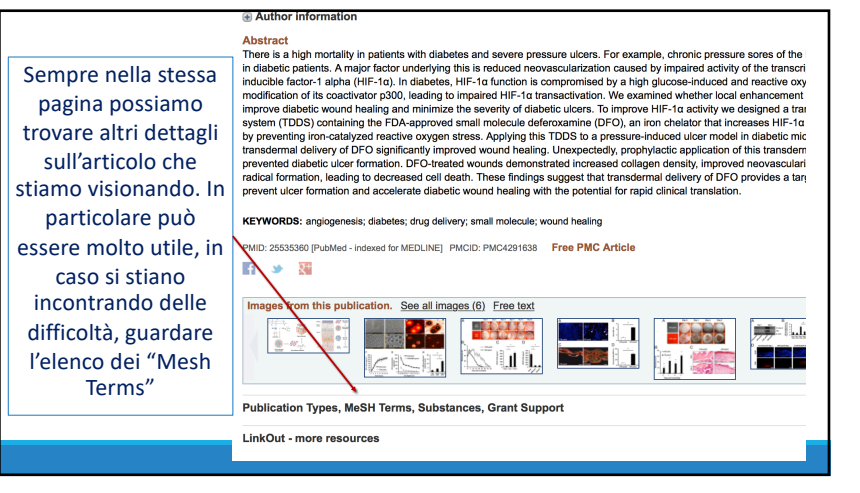

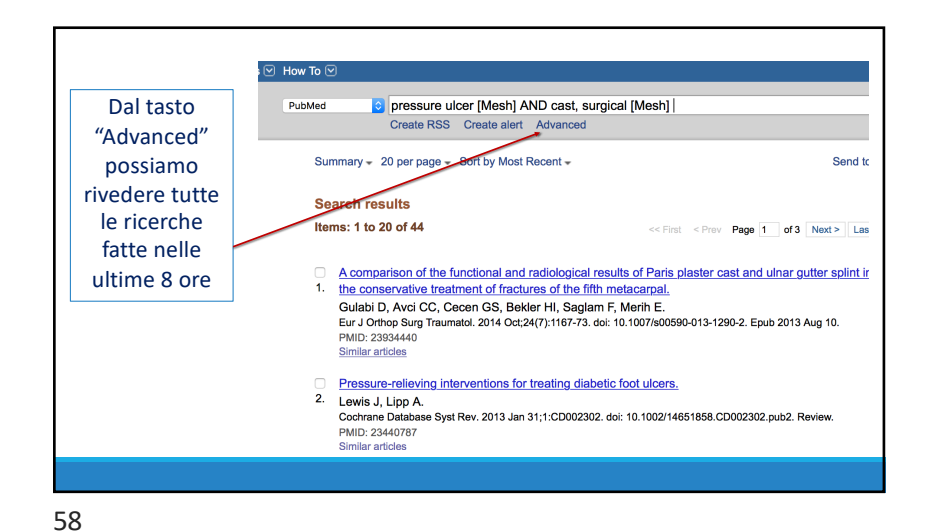

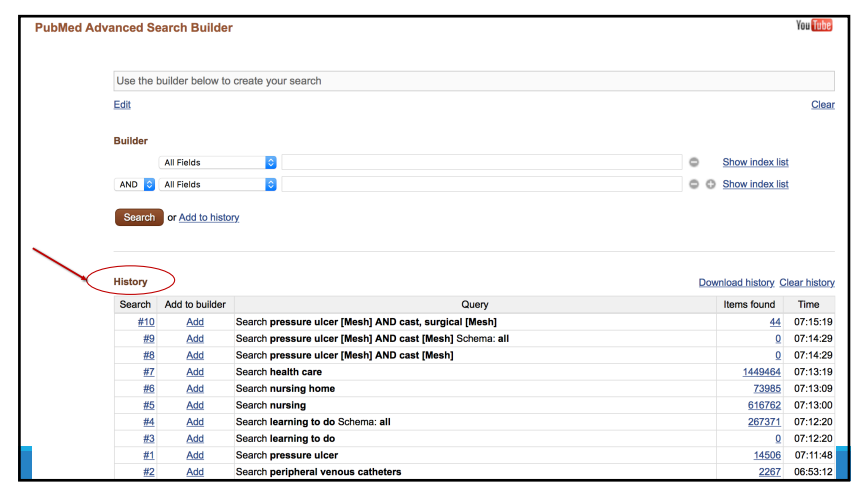

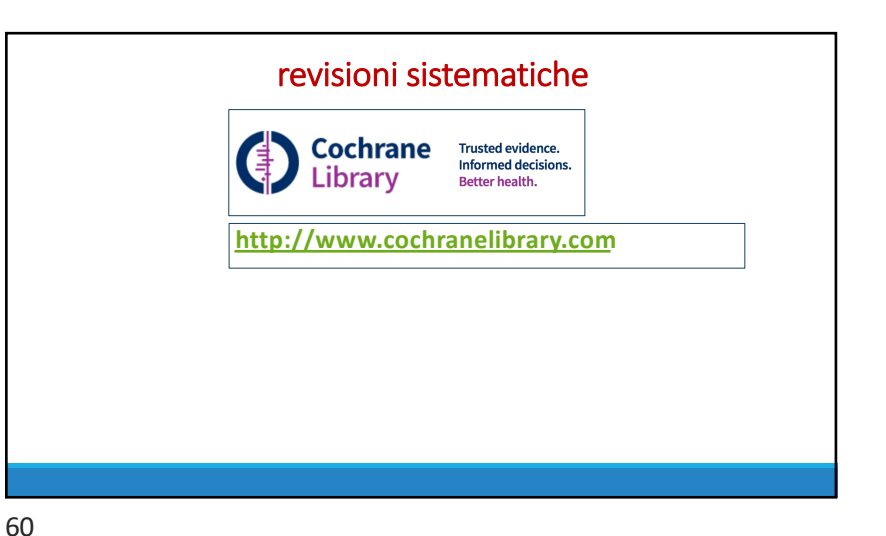

### La Cochrane collaboration

Agli inizi degli anni Settanta, Archibald Cochrane - epidemiologo inglese - sosteneva che i risultati della ricerca avevano un impatto molto limitato sulla pratica clinica:

"è causa di grande preoccupazione constatare come la professione medica non abbia saputo organizzare un sistema in grado di rendere **disponibili, e costantemente aggiornate, delle revisioni critiche sugli effetti dell'assistenza sanitaria**".

In altre parole Cochrane, consapevole delle **risorse economiche limitate**, suggeriva di rendere disponibili a tutti i pazienti solo gli interventi sanitari di provata efficacia.

61

62

### La Cochrane collaboration

Nel 1993, dopo l'esperienza del centro pilota di Oxford, le idee di Cochrane si concretizzano con la fondazione della **Cochrane Collaboration**,

un network internazionale nato con l'obiettivo di:

 "preparare, aggiornare e disseminare revisioni sistematiche degli studi clinici controllati sugli effetti dell'assistenza sanitaria e, laddove non sono disponibili studi clinici controllati, revisioni sistematiche delle evidenze comunque esistenti"

Il lavoro dei gruppi di revisione della Cochrane Collaboration viene distribuito mediante la Cochrane Library.

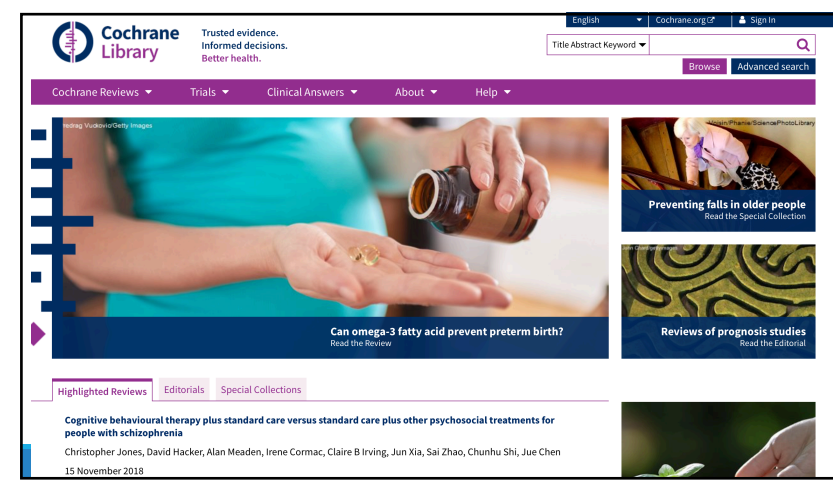

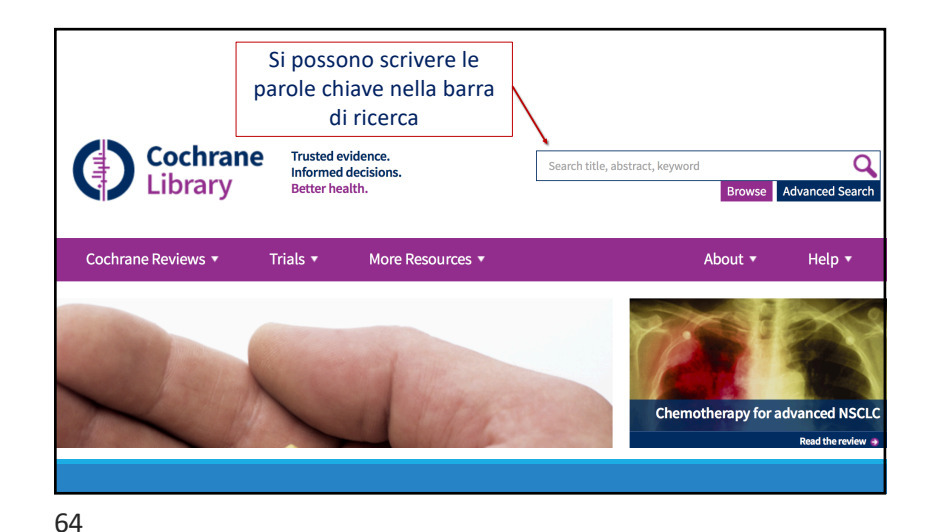

|                             | Browse by Topic                         |                         | RSS feed 🔊               |      |
|-----------------------------|-----------------------------------------|-------------------------|--------------------------|------|
| Scendendo nella             | Browse the Cochrane Database            | of Systematic Reviews   |                          |      |
| stessa pagina si            | A                                       | G                       | P                        |      |
| può anche fare              | Allergy & Intolerance                   | Gastroenterology        | Pain & anaestnesia       |      |
| la ricerca per<br>argomento | B<br>Blood disorders                    | Gynaecology             | Public health            | Rele |
|                             | Cancer                                  | Health & safety at work | Rheumatology             | you  |
|                             | Child health                            | Heart & circulation     | S                        |      |
|                             | Complementary &<br>alternative medicine | 1                       | Skin disorders           |      |
|                             | Consumer & communication                | Infectious disease      | T                        |      |
|                             | strategies                              | K<br>Kidney disease     | lobacco, drugs & alconol |      |
|                             | D<br>Dentistry & oral health            | indire y discuse        | Urology                  |      |
|                             | Developmental,                          | Lungs & airways         | w                        |      |
|                             | psychosocial & learning<br>problems     | м                       | Wounds                   | 2    |
|                             | Diagnosis                               | Mental health           |                          |      |
|                             |                                         | Methodology             |                          |      |

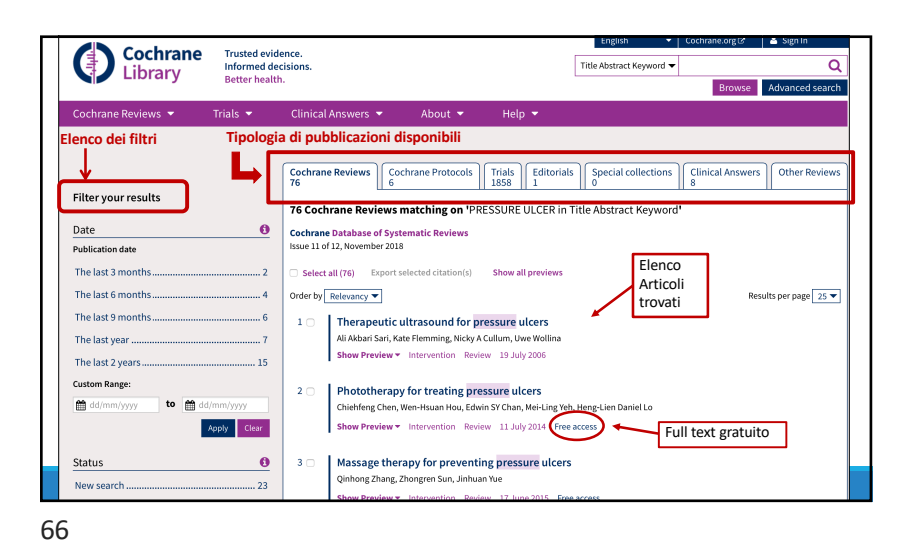

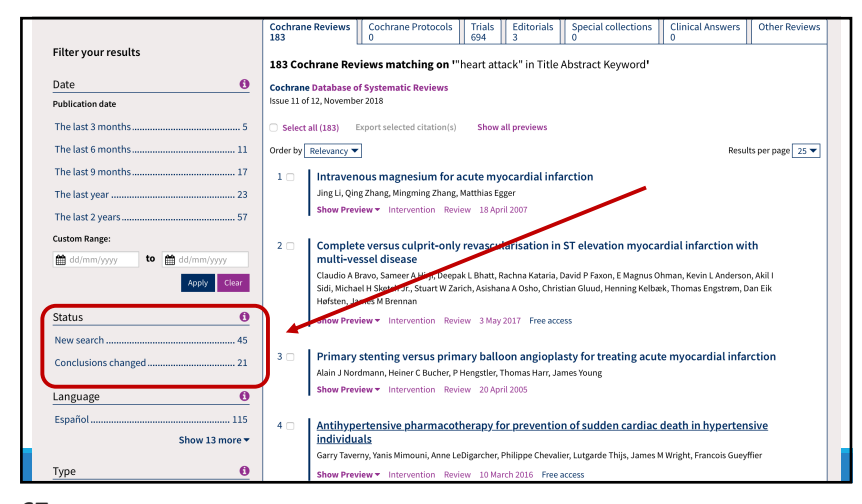

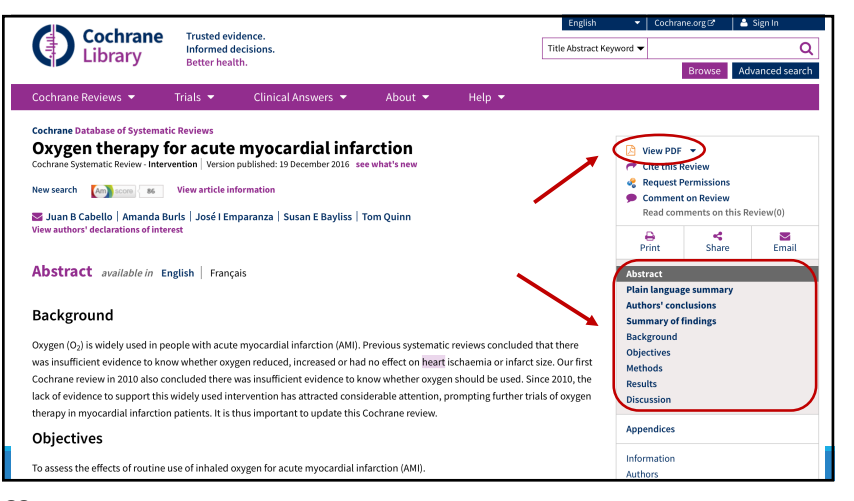

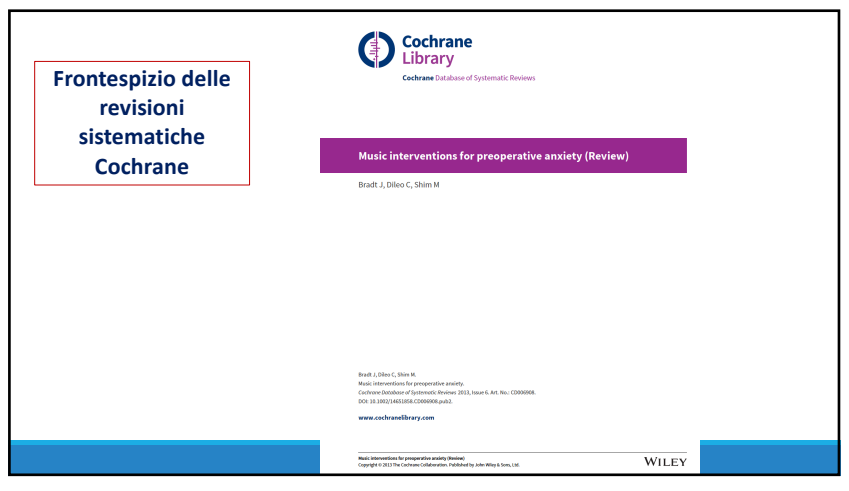